# Entleihung von Lizenzen:

# Wie entleihe ich Lizenzen vom FlexIm Server?

### Schritt 1:

Vergessen Sie die *LMTOOLS*! Das funktioniert nicht! Hier gibt es nun zwar einen neuen Reiter, der so aussieht,

| LMTOOLS by Macrovision Corporation http://www.globetrotter.com                                                                                                    |  |  |  |  |  |
|----------------------------------------------------------------------------------------------------|--|--|--|--|--|
| File Edit Mode Help                                                                                                    |  |  |  |  |  |
| Service/License File System Settings Utilities Start/Stop/Reread Server Status Server Diags Config Services Borrowing                                                                                                    |  |  |  |  |  |
| To borrow licenses (with applications and licenses that support borrowing):<br>(1) Enter the date (and optionally time) you want the licenses to be returned.<br>(2) Use all applications you want to borrow while you're on the network.<br>(3) Disconnect.<br>Borrow expires on the date and time specified, or end-of-day, if no time is specified. |  |  |  |  |  |
| Set Borrow Expiration         Vendor Name:         All           Return Date:         dd-mmm-yyyy         Return Time:         hh:mm                                                                                                    |  |  |  |  |  |
| List Currently Borrowed Features Don't Borrow Anymore Today                                                                                                    |  |  |  |  |  |
| Return Borrowed Licenses Early     Display Name:<br>(optional)     Feature Name:                                                                                                    |  |  |  |  |  |
|                                                                                                    |  |  |  |  |  |
| No FLEXIm Services defined, use Configure Services to add services                                                                                                    |  |  |  |  |  |

Doch trotz aller Bemühungen konnte ich damit keine Lizenz ausleihen.

Die Lizenz kann man am *CLIENT* ausleihen! Dieser muss auf jeden Fall mit einem Image installiert sein, und darf kein Einzelplatzrechner sein!

#### Schritt 2:

Starten Sie das Entleihungstool am Client Programme - Autodesk - AutoCAD 2004 Deutsch - Dienstprogramm zur Lizenzentleihung (bitte unbedingt vorher AutoCAD beenden!):

| Autodesl          | <<br>< Map 5                                                                | Eigene Dateien                                                                                                    | AutoCAD LT 2002                                                                                                    |                                           |                                                                                                    |                                  |                 |
|-------------------|-----------------------------------------------------------------------------|----------------------------------------------------------------------------------------------------|----------------------------------------------------------------------------------------------------|-------------------------------------------|----------------------------------------------------------------------------------------------------|----------------------------------|-----------------|
| Arbeit:           | platz Autodesk La<br>Desktop                                                | ind Land En                                                                                                    | nabled Verknüpfung mit<br>k Map 5 Kunden                                                                                                    |                                           |                                                                                                    |                                  |                 |
| Netzwerku         | mgebung Autodesk Ma                                                         | p 5 Volo View                                                                                                    | Express Verknüpfung mit SB4                                                                                                    | w <b>F</b>                                |                                                                                                    |                                  |                 |
| Papier            | korb Autodesk Ons                                                           | Autodesk<br>Autodesk<br>iite 6 Server .                                                                                                    | k MapGuide<br>Admin (2) WinZip                                                                                                    | Autodesk Architectural<br>Desktop 3.3 Deu |                                                                                                    |                                  |                 |
|                   | Windows Update<br>Neues Office-Dokument<br>Office-Dokument öffnen<br>WinZip | . ECW Con<br><br>DISke                                                                                                    | pressor 2.6 ORTWIN Ortsre<br>der Bundesrepu<br>Jata                                                                                                    | gister<br>bilk                            |                                                                                                    |                                  |                 |
| ndows 2000 Server | Programme<br>Dokumente<br>Einstellungen<br>Suchen<br>Hilfe<br>Ausführen     | <ul> <li>ColdFusion</li> <li>ColdFusion</li> <li>ColdFusion</li> <li>Acrobat Re</li> <li>Acrobat Re</li> <li>Microsoft A</li> <li>Microsoft F</li> <li>Microsoft V</li> <li>Acrobat Ruicosoft V</li> <li>Acrobat Ruicosoft V</li> </ul> | vrchitectural Desktop 3.3 Deu 1<br>Studio 4.5 III<br>MapGuide Release 6 II<br>eader 5.0<br>polorer<br>kccess<br>kccel<br>frontPage<br>Vord<br>Artrator 9.0.2 |                                           | AutoCAD 2004     Joinstprogramm zi     Joinstprogramm zi     Gigtale Signaturer     Referenzionanger     Gistale Signaturer     Signature Stand | ur Lizenzentleihung<br>banhängen |                 |
| Start             | Beenden                                                                     | ft w                                                                                                    | ¥                                                                                                    | ADiHEPRiworkikamera                       | ra                                                                                                    | ardsprütung                      | 10:56<br>DE 📶 🕑 |

# Es erscheint folgendes Fenster:

| 🛃 Autodesk-Dienstprogramm zur Lizenzentleihung                                                                                                    | <u>? ×</u> |                         |  |
|----------------------------------------------------------------------------------------------------|------------|-------------------------|--|
| Lizenzen entleihen Lizenz frühzeitig zurückgeben                                                                                                    |            |                         |  |
| Um eine Lizenz zu entleihen, geben Sie ein Ablaufdatum an, klicken auf Entleihung Schließen                                                          |            |                         |  |
| von Lizenzen starten, starten jedes Autodesk-Produkt, für das Sie eine Lizenz<br>entleihen möchten, und klicken auf Entleihung von Lizenzen beenden. | Hilfe      | hier das<br>– Rückgabe- |  |
| Lizenzen entleihen bis (Ende des Tages):                                                                                                    |            | Datum ein.              |  |
| Freitag , 4. April 2003 👻 Entleihung von Lizenzen starten                                                                                            |            |                         |  |
| Die maximale Entleihungsdauer ist 30 Tage.                                                                                                    |            |                         |  |
| Starten Sie die Autodesk-Produkte, für die Entleihung von Lizenzen beenden                                                                           |            |                         |  |
| Entliehene Lizenzen                                                                                                    |            |                         |  |
| Produkt Ablaufdatum Liste aktual.                                                                                                    |            |                         |  |

Klicken Sie auf "Entleihung von Lizenzen starten".

# Sie erhalten diese Warnmeldung:

| Dienstprogramm zur Lizenzentleihung |                                                                                                    |  |  |
|-------------------------------------|----------------------------------------------------------------------------------------------------|--|--|
| <u>.</u>                            | Starten Sie die Autodesk-Produkte, für die Sie eine Lizenz entleihen möchten. Kehren Sie dann zum Dienstprogramm zur Lizenzentleihung zurück,<br>und klicken Sie auf Entleihung von Lizenzen beenden. Lizenzen werden am Ablaufdatum automatisch zurückgegeben. Sie können<br>eine Lizenz früher zurückgeben, indem Sie die Registerkarte Lizenz frühzeitig zurückgeben verwenden. |  |  |
|                                     | ОК                                                                                                    |  |  |

Hier können Sie auf "OK" klicken. Starten Sie jetzt AutoCAD. Falls AutoCAD schon vorher gestartet wurde, klappt die Lizenzentleihung leider nicht!

## Klicken Sie nun auf diese Taste

| Autodesk-Dienstprogramm zur Lizenzentleihung Lizenzen entleihen Lizenz frühzeitig zurückgeben                                                                                                    | ?:    |
|----------------------------------------------------------------------------------------------------|-------|
| Um eine Lizenz zu entleihen, geben Sie ein Ablaufdatum an, klicken auf Entleihung<br>von Lizenzen starten, starten jedes Autodesk-Produkt, für das Sie eine Lizenz<br>entleihen möchten, und klicken auf Entleihung von Lizenzen beenden. | Hilfe |
| Lizenzen entleihen bis (Ende des Tages):                                                                                                    |       |
| Freitag , 4. April 2003 💌 Entleihung von Lizenzen starten                                                                                                    |       |
| Die maximale Entleihungsdauer ist 30 Tage.                                                                                                    |       |
| Starten Sie die Autodesk-Produkte, für die Entleihung von Lizenzen beenden Sie eine Lizenz entleihen wollen.                                                                                                    |       |
| Entliehene Lizenzen                                                                                                    |       |
| Produkt Liste aktual.                                                                                                    |       |
|                                                                                                    |       |

Danach können Sie sich die aktuelle Liste der entliehenen Lizenzen ansehen:

| 🛃 Autodesk-Dienstprogramm zur Lizenzentleihung                                                                                                    | ? ×                                        |  |  |  |  |
|----------------------------------------------------------------------------------------------------|--------------------------------------------|--|--|--|--|
| Lizenzen entleihen Lizenz frühzeitig zurückgeben                                                                                                    |                                            |  |  |  |  |
| Um eine Lizenz zu entleihen, geben Sie ein Ablaufdatum an, klicken auf Entleihung<br>von Lizenzen starten, starten jedes Autodesk-Produkt, für das Sie eine Lizenz<br>entleihen möchten, und klicken auf Entleihung von Lizenzen beenden.<br>Lizenzen entleihen bis (Ende des Tages): | Schließen<br>Hilfe                         |  |  |  |  |
| Freitag , 4. April 2003 👻 Entleihung von Lizenzen starten                                                                                                    |                                            |  |  |  |  |
| Die maximale Entleihungsdauer ist 30 Tage.                                                                                                    | Die maximale Entleihungsdauer ist 30 Tage. |  |  |  |  |
| Starten Sie die Autodesk-Produkte, für die Entleihung von Lizenzen beenden                                                                                                    |                                            |  |  |  |  |
| Entliehene Lizenzen                                                                                                    |                                            |  |  |  |  |
| Produkt Ablaufdatum Liste aktual.                                                                                                    |                                            |  |  |  |  |
| 42600ACD_2004_0F 04.04.2003                                                                                                    |                                            |  |  |  |  |

Nun ist die Lizenz bis zum Zurückgeben der Lizenz bzw. bis zum Ablaufdatum auf Ihrem Client "geparkt" und AutoCAD kann auch ohne Netzwerkverbindung gestartet werden.

In den *LMTOOLS* sieht man die Bestätigung, dass der Client eine Lizenz entfernt hat: Innerhalb des Reiters *Server Status* auf "Perform Status Enquiry" klicken.

| LMTOOLS by Macrovision Corporation http://www.globetrotter.com                                                                                                    |                                                           |  |  |  |
|----------------------------------------------------------------------------------------------------|-----------------------------------------------------------|--|--|--|
| File Edit Mode Help                                                                                                    |                                                           |  |  |  |
| Service/License File System Settings Utilities Start/Stop/Re                                                                                                    | read Server Status Server Diags Config Services Borrowing |  |  |  |
| Helps to monitor the status of network licensing activities<br>© Display Everything © List All Active Licenses<br>Perform Status Enquiry                                                                                                    | Options Individual Daemon Individual Feature Server Name  |  |  |  |
|                                                                                                    |                                                           |  |  |  |
| Users of 42600ACD_2004_0F: (Total of 6 licenses issued; Total of 1 license in<br>use)<br>"42600ACD_2004_0F" v1.000, vendor: adskflex<br>floating license<br>Administrator mapguide mapguide (v1.000) (flex1m/27000 208), start Fri 4/4<br>14:02 (linger: 34620) |                                                           |  |  |  |
| Using License File:                                                                                                    |                                                           |  |  |  |

Bei jedem Start von AutoCAD erscheint eine Meldung, falls diese AutoCAD-Lizenz entliehen wurde. Zusätzlich wird das Ablaufdatum zur Erinnerung angegeben.

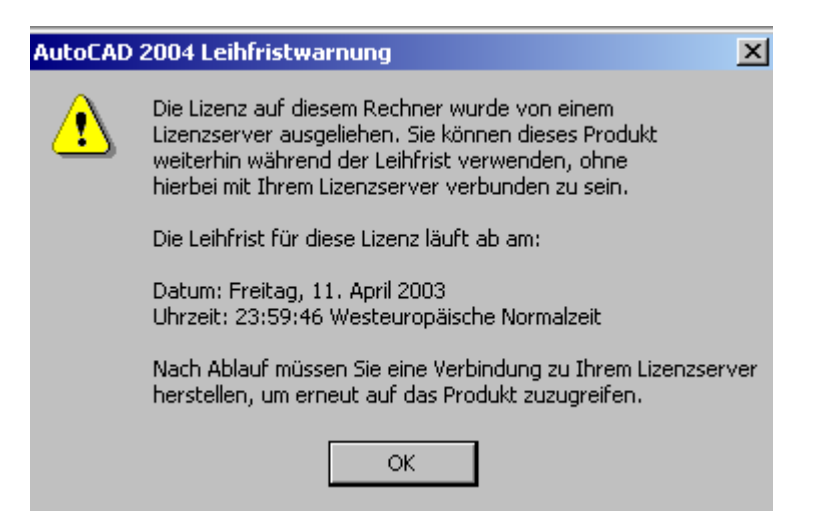

#### Lizenz frühzeitig zurückgeben:

Falls Sie die Lizenz frühzeitig zurückgeben möchten, rufen Sie wieder das Dienstprogramm zur Lizenzverleihung auf und klicken auf den zweiten Reiter "Lizenz frühzeitig zurückgeben".

|   | Autodesk-Dienstprogramm zur Lizenzen            | tleihung                      | ? ×       |
|---|-------------------------------------------------|-------------------------------|-----------|
| ſ | Lizenzen entleihen Lizenz frühzeitig zurückgebe | en                            |           |
|   |                                                 |                               | Schließen |
|   | Zurückzugebende Lizenz auswählen:               | Hilfe                         |           |
|   | Produkt                                         | Ablaufdatum                   | '         |
|   | 42000ACD_2004_01                                | 03.05.2003                    |           |
|   |                                                 | Entliehene Lizenz zurückgeben |           |
|   |                                                 |                               |           |
|   |                                                 |                               |           |
|   |                                                 |                               |           |
|   |                                                 |                               |           |
| - |                                                 |                               |           |

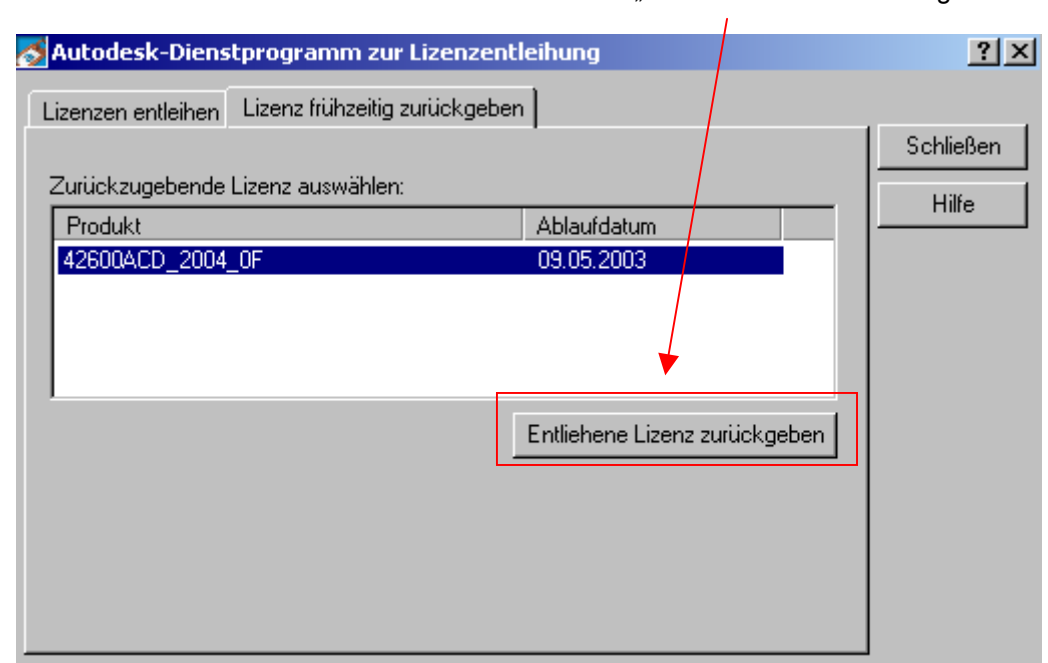

Markieren Sie die Lizenz und klicken auf den Button "Entliehene Lizenz zurückgeben"

Nun ist die Lizenz wieder auf dem Lizenzserver verfügbar.

Falls Sie die Lizenz nicht per Client zurückgeben, wird diese nach dem Ablaufdatum automatisch freigeschalten.

Nach Ablauf der Frist, oder wenn die Lizenz zurückgegeben wurde ist die Lizenz wieder eine Netzwerksinstallation. Das heißt, Ihr Rechner sollte wieder an den Lizenzserver angeschlossen werden. Eine erneute Entleihung einer Lizenz ist aber jederzeit wieder möglich.

Heike Preunkert